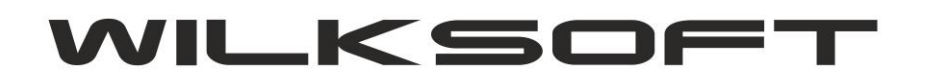

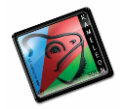

42-200 Częstochowa ul. Kiepury 24A 034-3620925 www.wilksoft..pl

## KAMELEON.ERP VER. 9.00.7

## DEKLARACJA VAT-7/JPK\_VAT (PRZEŁOM ROKU OBRACHUNKOWEGO)

Od wersji KAMELEON.ERP 9.00.7 została w całości zaimplementowana dodatkowa funkcjonalność pozwalająca na pobranie danych do rejestrów podatku VAT na przełomie roku obrachunkowego. Ponieważ od 01.01.2017 wielu naszych użytkowników jest zobligowanych do wysyłania do deklaracji podatku VAT również JPK\_VAT (jednolity plik kontrolny VAT), dlatego poniżej opisujemy jak w deklaracji VAT za 01/2017 pokazać pozycje zaksięgowane w 12/2016, ale z datą VAT na 01/2017. Ponieważ program zamykając rok obrachunkowy automatycznie tworzy nową bazę danych i w zależności od wybranych kryteriów automatycznie tworzy / księguje odpowiednie dane związane z BO (bilans otwarcia), to konfigurację niniejszej funkcjonalności należy rozpocząć od wskazania w Parametrach Podatnika - > Podatnik bazy danych do porównania dla roku poprzedniego.

| NUMER/IDENTYFIKATOR PODATNIKA W SYSTEMIE COMARCH EDI     3256769802                                                                 |
|----------------------------------------------------------------------------------------------------|
| PODATNIK - ROK POPRZEDNI LOKALIZACJA BAZY DANYCH (PODATNIK - ROK POPRZEDNI)   C:\Program Files\WilkSoft\Kameleon\bazy\0714\BAZA.GDB |
| Zapisz Porzuć                                                                                                    |

Teraz dla przykładu zmienimy datę vat dla dekretu sprzedaży w podatniku roku poprzedniego w tym przypadku 2016.

| Nr wpisu | Data księg. | Data [VAT] | Strona WN  | Strona MA  | Kwota tran. PLN | Kwota pod. PLN | Waluta | Kwota tran. WAL | Kwota pod. WAL | D  | Numer dowodu księgowego |
|----------|-------------|------------|------------|------------|-----------------|----------------|--------|-----------------|----------------|----|-------------------------|
| 0001113  | 31-12-2016  |            | 736-100000 | 330-100000 | 7 950,00        | 0,00           | PLN    | 7 950,00        | 0,00           | FA | FA 218                  |
| 0001112  | 31-12-2016  | 14-01-2017 | K00000436  | S różne    | 15 344,25       | 2 869,25       | PLN    | 15 344,25       | 2 869,25       |    | FA 218                  |
| 0001109  | 31-12-2016  | 31-12-2016 | K00000532  | S różne    | 615,00          | 115,00         | PLN    | 615,00          | 115,00         | FA | FA 217                  |
| 0001106  | 29-12-2016  | 29-12-2016 | K00000579  | S różne    | 922,50          | 172,50         | PLN    | 922,50          | 172,50         | FA | FA 216                  |
| 0001105  | 29-12-2016  | 29-12-2016 | K00000711  | S różne    | 922,50          | 172,50         | PLN    | 922,50          | 172,50         | FA | FA 215                  |
| 0001104  | 29-12-2016  | 29-12-2016 | K00000703  | S różne    | 922,50          | 172,50         | PLN    | 922,50          | 172,50         | FA | FA 214                  |
| 0001103  | 29-12-2016  | 29-12-2016 | K0000035   | S różne    | 3 075,00        | 575,00         | PLN    | 3 075,00        | 575,00         | FA | FA 213                  |

Jak widać na powyższym zrzucie ekranu zmieniliśmy datę vat dokumentu sprzedaży (zmiana tej daty jest możliwa poprzez użycie funkcji jak na poniższym zrzucie pokazano, prawy klawisz myszy ... )

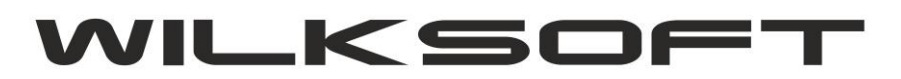

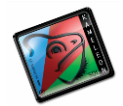

42-200 Częstochowa ul. Kiepury 24A 034-3620925 www.wilksoft..pl

| apisu   | 🗔 Datą d     | ok <u>u</u> r | mentu    | 🖾 <u>K</u> wotą zapisu 🗌    | Numerem do     | wodu                  | 3  | Typem o |
|---------|--------------|---------------|----------|-----------------------------|----------------|-----------------------|----|---------|
|         |              |               |          |                             |                |                       |    |         |
| . PLN   | Kwota pod. F | PLN           | Waluta   | Kwota tran. WAL             | Kwota pod.     | WAL                   | D  | Nume    |
| 950,00  | C            | 0,00          | PLN      | 7 950,00                    |                | 0,00                  | FA | FA 218  |
| 344,25  | 2 86         | 1.05          | DEN      | 45 0 4 4 05                 |                | <mark>2</mark> 869,25 | FA | FA 218  |
| 515,00  | 11           | ſ.            | Podglą   | d dokumentu źródłowego      | Ctrl+F11       | 115,00                | FA | FA 217  |
| 922,50  | 17:          | -8            | Wydruk   | dekretu księgowego          | F11            | 172,50                | FA | FA 216  |
| 922,50  | 17:          |               | Dokaż c  | nocóh rozliczenia trancakci | ii Ctrl+Alt+P  | 172,50                | FA | FA 215  |
| 922,50  | 17:          | -             | POKazs   | posob rozliczenia transakcj | I CUI+AIL+K    | 172,50                | FA | FA 214  |
| 075,00  | 57           | Ē)            | Kopia d  | lekretu                     | Ctrl+C         | 575,00                | FA | FA 213  |
| 690,00  | 69           | 2             | Edycja / | / zmiana dekretu            | F4             | 590,00                | FA | FA 212  |
| 783,50  | 33           | 2             | Edycja   | numeru dowodu / opisu de    | ekretu Ctrl+F4 | 333,50                | FA | FA 211  |
| 230,00  | 23           | -             | Usunie   | cie dekretu                 | F8             | 230,00                | FA | FA 210  |
| \$75,55 | 8 69         | -             | Eventual |                             | Chilly C       | 590,55                | FA | FA 209  |
| 115,00  |              | 'n.           | Funkcja  | a szukania kontekstowego    | Ctri+5         | 0,00                  | FA | FA 209  |
| 11,07   |              | Q             | Edycja / | / zmiana daty VAT           | Ctrl+D         | 2,07                  | FA | FA 208  |
| 18,45   |              | 3,45          | PLN      | 18,45                       |                | 3,45                  | FA | FA 207  |
| 18,45   | 3            | 3,45          | PLN      | 18,45                       |                | 3,45                  | FA | FA 206  |
| 240,00  | C            | 0,00          | PLN      | 1 240,00                    |                | 0,00                  | FA | FA 205  |
| 703,55  | 318          | 3,55          | PLN      | 1 703,55                    |                | 318,55                | FA | FA 205  |

## Pozycja "Edycja numeru dowodu / opis dekretu"

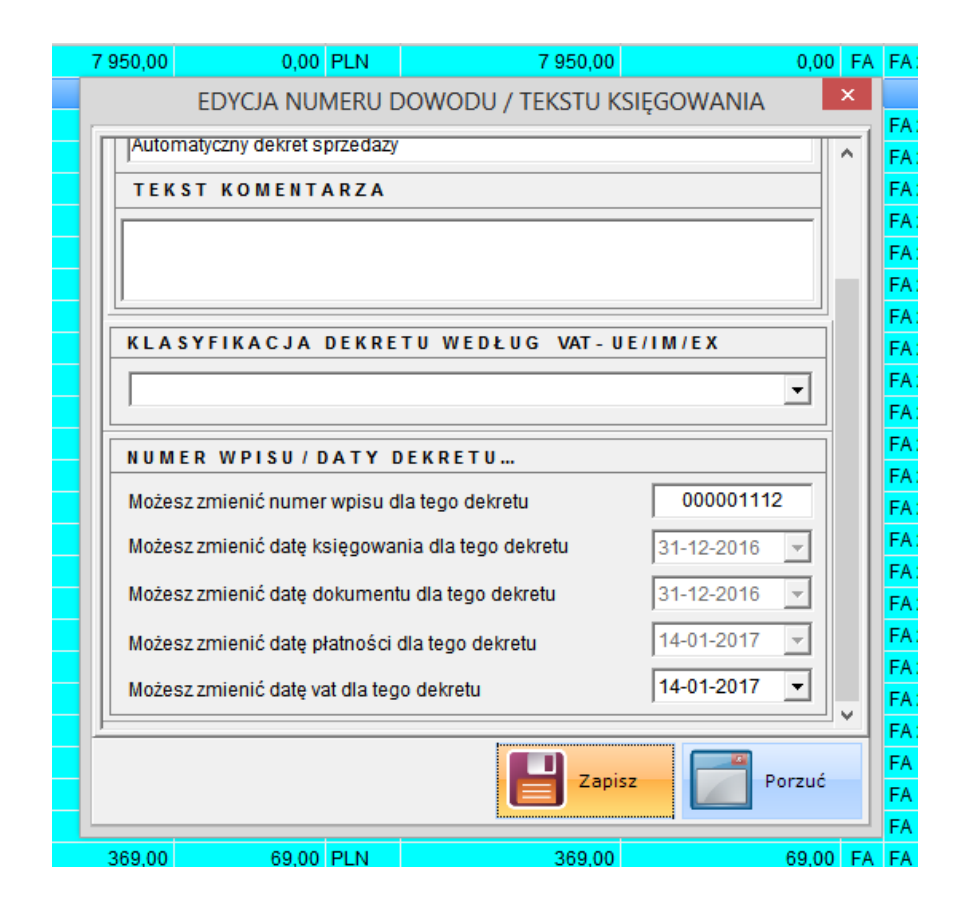

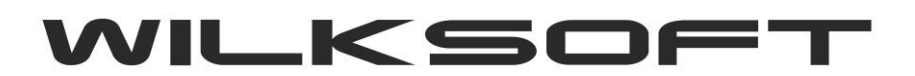

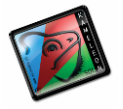

42-200 Częstochowa ul. Kiepury 24A 034-3620925 www.wilksoft..pl

Teraz pozostaje nam tylko sprawdzić, czy w podatniku roku 2017 w rejestrze podatku należnego (deklaracji VAT i JPK\_VAT) "pokaże" nam się wpis znajdujący się w bazie danych roku 2016 (operujemy na danych przełomu 2016/2017)

Poniżej zamieszczamy zrzut z wydruku rejestru podatku vat należnego w roku 2017.

| <u>KAMELEON.ERP vi</u><br>WILKSOFT<br>Biura Handlowe<br>Częstochowa u | er.9.00.7 Cop<br>I. Kiepury∶ | oyright WILKSOFT 9:<br>24A | <u>9-2017</u>  | 14-01-2017 18:64:65 Strona : 1<br>Raport podatku należnego VAT za okres od 01-01-2017 do 31-01-2017<br>raport zawiera typy dokumentów :[FA][FV][FZ][EA][EZ][FA][ZF][FK][KS][ZE][EK]<br>raport zawiera transakcje z wszystkich magazynów |               |               |                         |              |           |          |           |              | Strona : 1         |
|-----------------------------------------------------------------------|------------------------------|----------------------------|----------------|----------------------------------------------------------------------------------------------------|---------------|---------------|-------------------------|--------------|-----------|----------|-----------|--------------|--------------------|
| Lp KLIEN                                                              | IT-NP                        | Odbior                     | ca dokumentu s | sprzedaży - na                                                                                                    | zw a skrócona | a - adres     |                         |              |           |          |           |              |                    |
| Numer                                                                 |                              |                            |                |                                                                                                    | s             | Sprzedaż opod | latkow ana              |              |           | Sprzedaż | Sprzedaż  | ov           | Podatek<br>należny |
| dokumentu                                                             |                              | sprzedaży                  | 23 % Netto     | 22 % Netto                                                                                                    | 8 % Netto     | 7 % Netto     | 5 % Netto               | 3 % Netto    |           | wolna    | nie podl. | (odw rócony  |                    |
| Numer w pisu                                                          | Data                         | opilouuly                  | 23 % VAT       | 22 % VAT                                                                                                    | 8 % VAT       | 7 % VA T      | 5 % VAT                 | 3 % VAT      | 0 % Netto | od VAT   | VAT       | vat)         | Typ transakcji     |
| Razem z poprzed                                                       | niej strony                  | 0,00                       | 0,00<br>0,00   | 0,00<br>0,00                                                                                                    | 0,00<br>0,00  | 0,00<br>0,00  | 0,00<br>0,00            | 0,00<br>0,00 | 0,00      | 0,00     | 0,00      | 0.00<br>0,00 | 0,00               |
| 1 K0000043                                                            | 6 577-10-0                   | 05-699 STA                 | LKON SP. Z O   | .0.                                                                                                    |               | 42-271 Często | chowaul. Mal            | ownicza 72   |           |          |           |              |                    |
| FA 218                                                                |                              | 15 344,25                  | 12 475,00      | 0,00                                                                                                    | 0,00          | 0,00          | 0,00                    | 0,00         | 0,00      | 0,00     | 0,00      | 0,00         | 2 869,25           |
| 001112                                                                | 31-12-201                    | 16                         | 2 869,25       | 0,00                                                                                                    | 0,00          | 0,00          | 0,00                    | 0,00         |           |          |           | 0,00         |                    |
| 2 K0000003                                                            | 573-030                      | -20-70 USI                 | 500.00         | 0.00                                                                                                    | 0.00          | 42-262 POCZE  | sna ul. Przemy:<br>0.00 | stow a 3     | 0.00      | 0.00     | 0.00      | 0.00         | 115.00             |
| 0000006                                                               | 02 01 201                    | 17                         | 115.00         | 0,00                                                                                                    | 0,00          | 0,00          | 0.00                    | 0,00         | 0,00      | 0,00     | 0,00      | 0,00         | 110,00             |
| 3 K0000000                                                            | 6 894-102                    | -32-27 WIG                 | OR             | 0,00                                                                                                    | 0,00          | 54-129 Wrocła | aw ul. Baiana 6         | 8/11         |           |          |           | 0,000        |                    |
| FA 2                                                                  |                              | 307,50                     | 250,00         | 0,00                                                                                                    | 0,00          | 0,00          | 0,00                    | 0,00         | 0.00      | 0.00     | 0.00      | 0,00         | 57,50              |
| 000027                                                                | 02-01-201                    | 17                         | 57,50          | 0,00                                                                                                    | 0,00          | 0,00          | 0,00                    | 0,00         |           |          |           | 0,00         |                    |
| 4 K0000012                                                            | 29 573-10-0                  | 08-036 AR-                 | TEK - UBÓJ I F | PRZETW. MIĘSA                                                                                                    |               | 42-230 Koniec | pol ul. Rzeczn          | a            |           |          |           |              |                    |

Jak z powyższego widać widnieje w wpis z roku 2016 w rejestrze podatnika roku 2017. Również w pliku JPK\_VAT, powinien się pojawić i jak prezentujemy na poniższym zrzucie pozycja pokazuj się w zestawieniu za rok 2017.

| I I I POZYCJE REJESTRU SPRZEDAŻY |           |      |            |            |            |              |             |              |           |               |                               |
|----------------------------------|-----------|------|------------|------------|------------|--------------|-------------|--------------|-----------|---------------|-------------------------------|
| DOKUMENT                         | TYP OBROT | WPIS | DATA VAT   | DATA WPISU | DATA WYST. | KWOTA NETTO  | KWOTA VAT   | KWOTA BRUTTO | KLIENT    | KLIENT - NIP  | KLIENT - NAZWA SKRÓCONA       |
| FA 218                           | FA PL     |      | 14-01-2017 | 31-12-2016 | 31-12-2016 | 12 475,00 zł | 2 869,25 zł | 15 344,25 zł | K00000436 | 577-10-05-699 | STALKON SP. Z O.O.            |
| FA 1                             | FA PL     | 26   | 02-01-2017 | 02-01-2017 | 02-01-2017 | 500,00 zł    | 115,00 zł   | 615,00 zł    | K0000038  | 573-030-20-70 | OSINY - BOREK                 |
| FA 2                             | FA PL     | 27   | 02-01-2017 | 02-01-2017 | 02-01-2017 | 250,00 zł    | 57,50 zł    | 307,50 zł    | K0000006  | 894-102-32-27 | WIGOR                         |
| FA 3/2017                        | FA PL     | 28   | 02-01-2017 | 02-01-2017 | 02-01-2017 | 1 000,00 zł  | 230,00 zł   | 1 230,00 zł  | K00000129 | 573-10-08-036 | AR-TEK - UBÓJ I PRZETW. MIĘSA |
|                                  |           |      |            |            |            | 4 000 00 1   |             | 4 000 00 1   |           |               | 201010 015010                 |

Jednolity plik kontrolny JPK\_VAT

| <sprzedazwiersz typ="G"></sprzedazwiersz>             |                               |  |
|-------------------------------------------------------|-------------------------------|--|
| <lpsprzedazy>1<td>azy&gt;</td><td></td></lpsprzedazy> | azy>                          |  |
| <nrkontrahenta>577-10-05</nrkontrahenta>              | -699                          |  |
| <nazwakontrahenta>STALk</nazwakontrahenta>            | ON CZĘSTOCHOWA Sp. z o.o.     |  |
| <adreskontrahenta>42-271</adreskontrahenta>           | Częstochowa ul. Malownicza 72 |  |
| <dowodsprzedazy>FA218&lt;</dowodsprzedazy>            | /DowodSprzedazy>              |  |
| <datawystawienia>2016-12</datawystawienia>            | 2-31                          |  |
| <datasprzedazy>2017-01-1</datasprzedazy>              | 4                             |  |
| <k_10>0.00</k_10>                                     |                               |  |
| <k_11>0.00</k_11>                                     |                               |  |
| <k_12>0.00</k_12>                                     |                               |  |
| <k_13>0.00</k_13>                                     |                               |  |
| <k_14>0.00</k_14>                                     |                               |  |
| <k_15>0.00</k_15>                                     |                               |  |
| <k_16>0.00</k_16>                                     |                               |  |
| <k_17>0.00</k_17>                                     |                               |  |
| <k_18>0.00</k_18>                                     |                               |  |
| <k_19>12475.00</k_19>                                 |                               |  |
| <k_20>2869.25</k_20>                                  |                               |  |
| <k_21>0.00</k_21>                                     |                               |  |
| <k_22>0.00</k_22>                                     |                               |  |
| <k_23>0.00</k_23>                                     |                               |  |
| <k_24>0.00</k_24>                                     |                               |  |